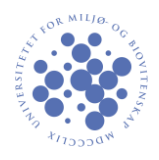

Right click the network icon in the notification area and choose "Open Network and Sharing Center

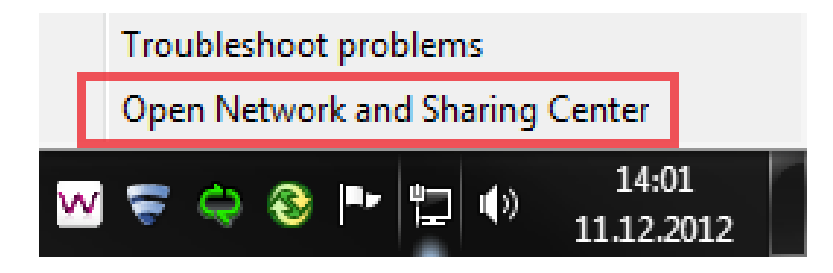

Choose "Set up a new connection or network".

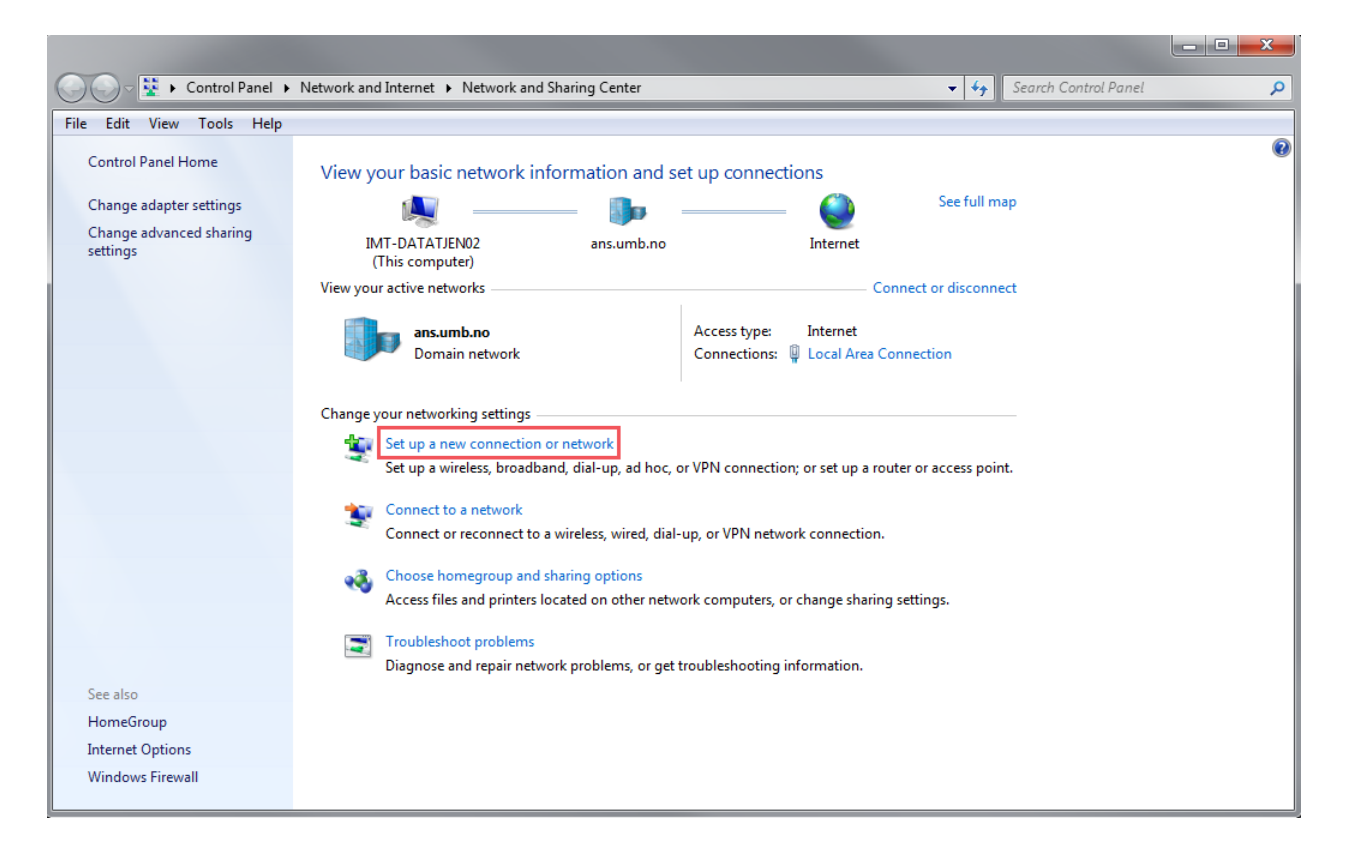

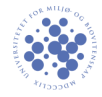

Select "Connect to a workplace" and press "Next"

| 🅞 🙀 Set Up a Connection or Network                                                              |             |
|-------------------------------------------------------------------------------------------------|-------------|
| Choose a connection option                                                                      |             |
| Connect to the Internet<br>Set up a wireless, broadband, or dial-up connection to the Internet. |             |
| Set up a new network<br>Configure a new router or access point.                                 |             |
| Connect to a workplace<br>Set up a dial-up or VPN connection to your workplace.                 |             |
| Set up a dial-up connection<br>Connect to the Internet using a dial-up connection.              |             |
|                                                                                                 |             |
|                                                                                                 | Next Cancel |

Press "Use my Internet connection".

|                                                                                                    |     | 23  |
|----------------------------------------------------------------------------------------------------|-----|-----|
| 🚱 🌆 Connect to a Workplace                                                                                         |     |     |
| How do you want to connect?                                                                                        |     |     |
| Use my Internet connection (VPN)<br>Connect using a virtual private network (VPN) connection through the Internet. |     |     |
| ing ing ing ing ing ing                                                                                            |     |     |
| Dial directly<br>Connect directly to a phone number without going through the Internet.                            |     |     |
| i i i                                                                                                    |     |     |
| What is a VPN connection?                                                                                          |     |     |
|                                                                                                    | Can | cel |

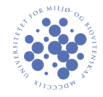

Enter the info as shown underneath. Employees should use ansatt.vpn.umb.no.

| 🚱 🌆 Connect to a Workplac                                                                                                    | e                  |        |  |  |
|----------------------------------------------------------------------------------------------------|--------------------|--------|--|--|
| Type the Internet address to connect to                                                                                            |                    |        |  |  |
| Your network administrator can give you this address.                                                                              |                    |        |  |  |
| Internet address:                                                                                                    | student.vpn.umb.no |        |  |  |
| Destination name:                                                                                                    | VPN UMB            |        |  |  |
| · · · · · · · · · · · · · · · · · · ·                                                                                              |                    | ·      |  |  |
| Use a smart card                                                                                                    |                    |        |  |  |
| Image: Allow other people to use this connection<br>This option allows anyone with access to this computer to use this connection. |                    |        |  |  |
| Don't connect now; just set it up so I can connect later                                                                           |                    |        |  |  |
|                                                                                                    |                    |        |  |  |
|                                                                                                    | Next               | Cancel |  |  |

In the next window, enter your username and zone2-password and click "Connect". You must be connected to the internet for the VPN-connection to work.

| 🚱 🔚 Connect to a Workplace |                        |                |
|----------------------------|------------------------|----------------|
| Type your user name        | e and password         | _              |
| User name:                 | username               |                |
| Password:                  | zone2-password         |                |
|                            | Show characters        |                |
|                            | Remember this password |                |
| Domain (optional):         |                        |                |
|                            |                        |                |
|                            |                        |                |
|                            |                        |                |
|                            |                        |                |
|                            |                        |                |
|                            |                        | Connect Cancel |